## **MyEnvera.com User Guide**

- 1. Search Community Tab-Search by Name, address, visitor, telephone or PIN#.
  - **a.** Once a resident is selected the information is loaded into the Change Resident, Add/Change Visitor and Add/Change Household tabs.

| Search Community                               | Change Resident    | Add/Change Visitor | Add/Change Household | Change My Profile    | Change Contact      |
|------------------------------------------------|--------------------|--------------------|----------------------|----------------------|---------------------|
| Help                                           | Residents Report   | Visitors Report    | Comm Event Report    |                      |                     |
|                                                |                    |                    |                      |                      |                     |
|                                                |                    |                    |                      |                      |                     |
|                                                |                    |                    |                      |                      |                     |
|                                                |                    |                    |                      |                      |                     |
|                                                | arch               |                    |                      |                      |                     |
| Community Sea                                  | arch               |                    |                      | Create               |                     |
| Community Sea                                  | arch               |                    |                      | Search               | Restricted Resident |
| Community Sea<br>Resident/Family/Add<br>Visito | arch<br>tr:        | Search             | PIN/Tele:            | Search               | Restricted Resident |
| Community Sea<br>Resident/Family/Add<br>Visito | arch<br>dr:<br>or: | Search             | PIN/Tele: [          | Search Search Search | Restricted Resident |

2. Change Resident Tab-Update resident information

| <b>E</b> MyE     | NVERA             | Envera Com         | munity Portal      | Welcom                           | Sign Out        |
|------------------|-------------------|--------------------|--------------------|----------------------------------|-----------------|
| Search Community | Change Resident   | Add/Change Visitor | Add/Change Househo | ld Change My Profile             | Change Contacts |
| Help             | Residents Report  | Visitors Report    | Comm Event Report  |                                  |                 |
|                  |                   |                    | л                  | _                                |                 |
|                  |                   |                    |                    |                                  |                 |
| Jaco Cabillat D  | 61                |                    |                    | Jaco Cosith Dhana Nur            |                 |
| First Nam        |                   | Middle Name:       |                    | Phone Number Extension           | n Phone Type    |
| Last Nam         |                   |                    |                    | (954) 385-0000<br>(954) 263-0000 | PRIMARY<br>CELL |
| ema              | ail:              |                    | []                 |                                  |                 |
| PI               | N: 9935           | Status: ACTIVE     | <b></b>            |                                  |                 |
| Club Membe       | er: <none></none> |                    | <b>v</b>           |                                  |                 |
| Tena             | nt: Yes F         | Restricted: Yes    |                    |                                  |                 |
| Lease Sta        | nt: 02/18/2014 🔻  | Lease End: 02      | / 18 / 2014 🔻      |                                  |                 |
| Change Passw     | ord •••••         |                    |                    | Add Change F                     | Remove          |
|                  | _                 |                    |                    | onango i                         |                 |
| Jean Smith Veh   |                   | Modol Voor         | Docal              |                                  |                 |
| 806XPU FL        |                   | moder Year         | Decai              |                                  |                 |
| Add Chang        | je Remove         |                    |                    |                                  |                 |

- a. **Profile**-Update the following information
  - i. First, Middle and Last Name
  - ii. Email
  - iii. PIN-This is the PIN # that Envera asks for when the resident is at the gate kiosk or calls Envera's contact center.
  - iv. Status-Current Resident Status
  - v. Club Member-Select a club if desired
  - vi. Tenant-Clcik on the box to assign lease Start and End dates
  - vii. Restricted-To assign a resident a restricted status, click on the box.
    - 1. If a resident is restricted they CANNOT add visitors (through MyEnvera or calling Envera) and will be directed to the Community Manager to update this status.
  - viii. Change Password-Change website password.
- b. **Phone Numbers**-Enter any contact numbers that Envera will use if there is an unregistered guest at the gate kiosk.
- c. **Vehicles**-Add vehicle information in these fields. As noted above this informaiton can be edited or deleted.
- d. Click "Save" to update.

| 3. | Add/Change | e Visitor Tab |
|----|------------|---------------|
|----|------------|---------------|

| E MyE              | NVERA            | Envera Community Portal |          |                    |                 | me:       | Sign O     |          |
|--------------------|------------------|-------------------------|----------|--------------------|-----------------|-----------|------------|----------|
| arch Community     | Change Resident  | Add/Change Vis          | sitor Ad | d/Change Household | Change M        | y Profile | Change Cor | ntacts   |
| Help               | Residents Report | Visitors Repo           | rt C     | Comm Event Report  |                 |           |            |          |
|                    |                  |                         |          |                    |                 |           |            |          |
| Smith Visi         | tors ———         |                         |          |                    |                 |           |            |          |
| Last Name          | First Name       | С                       | ompany   | Туре               | Created         | Expires   | Status     |          |
| <u>Aronovitz</u>   | Janice, Ross     |                         |          | PERMANENT          | <u>11/30/12</u> |           |            | <b>A</b> |
| Biel               | Susan, Michae    | el                      |          | PERMANENT          | 11/30/12        |           |            |          |
| Cabillot           | Audrey, Robe     | rt                      |          | PERMANENT          | 11/30/12        |           |            |          |
| Cabillot           | Ray              |                         |          | PERMANENT          | 11/30/12        |           |            |          |
| Darrell/Lawn       |                  |                         |          | PERMANENT          | 6/11/13         |           |            |          |
| Enriquez           | Kelly, Steven    |                         |          | PERMANENT          | 11/30/12        |           |            |          |
| food deliveries    |                  |                         |          | PERMANENT          | 1/13/13         |           |            |          |
| Hassan             | Ann Cathrin, S   | Shariq                  |          | PERMANENT          | 11/30/12        |           |            |          |
| Add Chang          | je Remove        |                         |          |                    |                 |           |            |          |
|                    |                  |                         |          |                    |                 |           |            |          |
|                    | Vehicles —       |                         |          |                    |                 |           |            |          |
| License Plate Stat | e Color Make     | Model Yea               | ar 🛛     | Decal              |                 | _         |            | _        |
| 806XPA             |                  |                         |          |                    |                 |           |            |          |
|                    |                  |                         |          |                    |                 |           |            |          |
| Add Chang          |                  |                         |          |                    |                 |           |            |          |
| Chang              | e ittemove       |                         |          |                    |                 |           |            |          |
|                    |                  |                         |          |                    |                 |           |            |          |
|                    |                  |                         |          |                    |                 |           |            |          |
|                    |                  |                         |          |                    |                 |           |            |          |

a. Add-To add a visitor, click on the "Add" button. The Add/Change Visitor dialog box will pop up.

| First Name:      | Johnny           |
|------------------|------------------|
| Last Name:       | Johnny           |
| Visitor Type:    | Temporary •      |
| Company:         |                  |
| Email:           |                  |
| Expiration Date: | 02 / 16 / 2014 🔹 |
| Deny Entry:      | Yes              |
|                  |                  |
|                  | Ok Cancel        |

(i) Either first name, last name, or company required.

- i. Type in the First and Last name of the visitor.
- ii. Select the Visitor Type from the drop down.
- iii. Enter a company name, if applicable.
- iv. Select the Expiration Date
- v. Deny Entry-Check this box ONLY if this visitor should <u>not</u> be allowed entry.
- vi. Click "OK" to save changes.

- b. **Change**-Click on any visitor listing then click "Change" to edit visitor information.
- c. Remove- Click on any visitor listing then click "Remove" to delete visitor information. The Confirm Removal dialog box will pop up to confirm you wish to remove the visitor. Click whichever button is applicable.
- d. **Vehicles**-Vehicles can be added to any visitor. This feature assists Envera in processing visitors more efficiently as our system uses tag recognition software to read the vehicles tag. If the information is in our system, it brings up the visitor and resident information allowing Envera to process guests more quickly.
  - i. **Add**-To add a vehicle, click on the visitor and then click on the "Add" button. The Add/Change Vehicle dialog box will pop up. Enter the information License Plate and State of Registration and click "OK".
  - ii. Change-Click on any vehicle listing then click "Change" to edit vehicle information.
  - iii. **Remove** Click on any vehicle listing then click "Remove" to delete vehicle information. The Confirm Removal dialog box will pop up to confirm you wish to remove the visitor. Click whichever button is applicable.
- e. Click "Save" to update.

4. Add/Change Household Tab-

| E MyE            | NVERA                 | Envera Community Portal |                      | Welcon            | ne: Si          |
|------------------|-----------------------|-------------------------|----------------------|-------------------|-----------------|
| earch Community  | Change Resident       | Add/Change Visitor      | Add/Change Household | Change My Profile | Change Contacts |
| Help             | Residents Report      | Visitors Report         | Comm Event Report    |                   |                 |
|                  |                       |                         |                      |                   |                 |
|                  |                       |                         |                      |                   |                 |
| – Jean Smith Hou | usehold Members —     |                         |                      |                   |                 |
| Last Name Mi     | iddle Name First Name | Туре                    | Status Phone         | Can Add Visitors  |                 |
| Smith            | Claire                | Daughter A              |                      | No                |                 |
| Smith            | Jess                  | Co Owner A              |                      | NO                |                 |
| Smith            | Clopp                 | Source A                |                      | NO                |                 |
|                  |                       | cprate ,                |                      |                   |                 |
|                  |                       |                         |                      |                   |                 |
|                  |                       |                         |                      |                   |                 |
|                  |                       |                         |                      |                   |                 |
| Add Chang        | ge Remove             |                         |                      |                   |                 |
|                  |                       |                         |                      |                   |                 |
| Jama Carith Dha  | NL                    |                         |                      |                   |                 |
| - Jess Smith Pho | ne Numbers            |                         |                      |                   |                 |
| Phone Number     | Extension Phone       | Туре                    |                      |                   |                 |
|                  |                       |                         |                      |                   |                 |
|                  |                       |                         |                      |                   |                 |
|                  |                       |                         |                      |                   |                 |
| Add Chang        | ge Remove             |                         |                      |                   |                 |
|                  |                       |                         |                      |                   |                 |
|                  |                       |                         |                      |                   |                 |

- a. **Add**-To add a Household Member, click on the "Add" button. The Add/Change Household Member dialog box will pop up.
  - i. Enter the First and last name of the Household member.
  - ii. Type-Select the type of member. Renters are also added in this area.
  - iii. Can Add Visitors-Check this box ONLY if this resident is allowed to approve visitors.
  - iv. Click "OK" to save changes.

| Add/Change Household Members                                                                                                    |                         |   |  |  |  |
|----------------------------------------------------------------------------------------------------|-------------------------|---|--|--|--|
| <ol> <li>Please enter data for the second second secon</li></ol> | ne new household member |   |  |  |  |
| Resident:                                                                                                    | Test User               |   |  |  |  |
| First Name*:                                                                                                    |                         |   |  |  |  |
| Middle Name:                                                                                                    |                         |   |  |  |  |
| Last Name*:                                                                                                    |                         |   |  |  |  |
| Type*:                                                                                                    | Parent <b>•</b>         | ] |  |  |  |
| Can Add Visitors:                                                                                                    | Yes                     |   |  |  |  |
|                                                                                                    |                         |   |  |  |  |
|                                                                                                    | Ok Cancel               |   |  |  |  |

- b. **Change**-Click on any Household Member then click "Change" to edit the information.
- c. **Remove** Click on any Household Member then click "Remove" to delete information. The Confirm Removal dialog box will pop up to confirm you wish to remove the visitor. Click whichever button is applicable.
- d. Phone Numbers-Can be added to any Household Member.
  - i. **Add**-To add a phone number, click on the Household Member and then click on the "Add" button. The Add/Change Phone Number dialog box will pop up. Enter the information and click "OK".
  - ii. **Change**-Click on the appropriate Household Member and click "Change" to edit Phone Number information.
  - iii. **Remove** Click on the appropriate Household Member and click "Remove" to delete Phone Number information. The Confirm Removal dialog box will pop up to confirm you wish to remove the Phone Number. Click whichever button is applicable.
- e. Click "Save" to update.

5. Change My Profile Tab-Update personal information.

| E MyE                       | NVERA                       | Envera Community Portal |                      | Welco             | me: Sign Ou     |
|-----------------------------|-----------------------------|-------------------------|----------------------|-------------------|-----------------|
| 0                           |                             |                         |                      |                   |                 |
| Search Community            | Change Resident             | Add/Change Visitor      | Add/Change Household | Change My Profile | Change Contacts |
| Help                        | Residents Report            | Visitors Report         | Comm Event Report    |                   |                 |
|                             |                             |                         |                      |                   |                 |
|                             |                             |                         |                      |                   |                 |
|                             |                             |                         |                      |                   |                 |
| My Profile -                | [42] —                      |                         |                      |                   |                 |
| First Nam                   | ne: Tori                    |                         |                      |                   |                 |
| Middle Nam                  | ne:                         |                         |                      |                   |                 |
| Last Nam                    | ie: June                    |                         |                      |                   |                 |
| ema                         | ail: tjune@enverasystems    | s.com                   |                      |                   |                 |
| Change Passw                | ord •••••                   |                         |                      |                   |                 |
|                             |                             |                         |                      |                   |                 |
| Tori Piltz Phone            | Numbers                     |                         |                      |                   |                 |
| Phone Number (941) 556-0000 | Extension Phone T<br>PRIMAR | Type                    | _                    | _                 |                 |
| (                           |                             |                         |                      |                   |                 |
|                             |                             |                         |                      |                   |                 |
|                             |                             |                         |                      |                   |                 |
|                             |                             |                         |                      |                   |                 |
|                             |                             |                         |                      |                   |                 |
| Add Chang                   | ge Remove                   |                         |                      |                   |                 |
| Save Cancel                 |                             |                         |                      |                   |                 |

- a. **Profile**-Update the following information
  - i. First, Middle and Last Name
  - ii. Email
  - iii. Change Password-Change website password.
- b. Phone Numbers-Enter any contact numbers.
- c. Click "Save" to update.

6. **Change Contacts Tab**-Contact Information for the community. This information is viewable by all residents when logged in to MyEnvera.

| <b>E</b> MyE     | NVERA            | Envera Com         | munity Portal       | Welco               | ome: Sign (     |
|------------------|------------------|--------------------|---------------------|---------------------|-----------------|
| 0                |                  |                    |                     |                     |                 |
| Search Community | Change Resident  | Add/Change Visitor | Add/Change Househol | d Change My Profile | Change Contacts |
| Help             | Residents Report | Visitors Report    | Comm Event Report   |                     |                 |
|                  |                  |                    |                     | _                   |                 |
|                  |                  |                    |                     |                     |                 |
|                  |                  |                    |                     |                     |                 |
| Г.               | [42] Contacts    |                    |                     |                     |                 |
| Last Name        | Middle Name      | First Na           | ame E               | Email               |                 |
| Management       |                  | L                  | <u>[</u>            | june@envear.com     |                 |
|                  |                  |                    |                     |                     |                 |
|                  |                  |                    |                     |                     |                 |
|                  |                  |                    |                     |                     |                 |
|                  |                  |                    |                     |                     |                 |
|                  |                  |                    |                     |                     |                 |
|                  |                  |                    |                     |                     |                 |
| Add Chang        | ge Remove        |                    |                     |                     |                 |
|                  |                  |                    |                     |                     |                 |
| - I Management   | Phone Numbers    |                    |                     |                     |                 |
| Phone Number     | Extension Phone  | Гуре               | _                   | _                   | _               |
| (303) 233-0000   | <b>FRIMA</b>     | XI.                |                     |                     |                 |
|                  |                  |                    |                     |                     |                 |
| Add Chan         | ne Remove        |                    |                     |                     |                 |
| Chang            |                  |                    |                     |                     |                 |
|                  |                  |                    |                     |                     |                 |
| Save Cancel      |                  |                    |                     |                     |                 |

## 7. Reports

- a. Residents Report-Provides resident Information
- b. Visitors Report-Provides Visitor Information by specific resident or the entire community
- c. Comm Event Report-Provides transaction processing statistics

## 1. www.myenvera.com

2. Live Guard (24 hours a day—7 days per week): (877) 936-8372

3.Automated Voicemail system: (877) 936-8378-Leave a message including:

- o Community Name
- o Resident Name
- Resident PIN (password)
- Visitor Name and length of registration

Need Help? Email <u>Help@enverasystems.com</u> or call (877) 936-8372